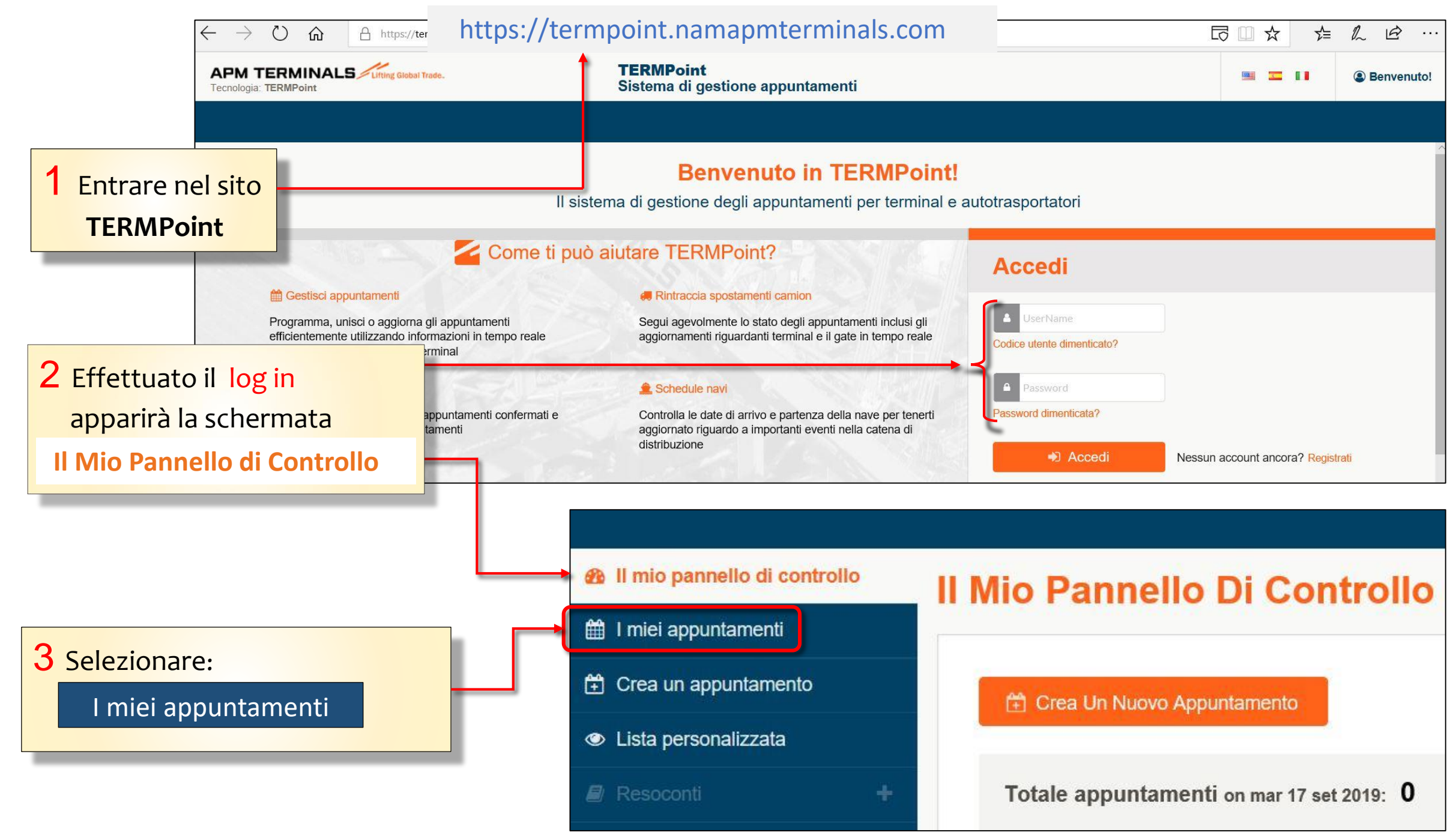

Classification: Internal

## 4 Si aprirà la schermata I miei appuntamenti con l'elenco di tutti gli appuntamenti effettuati.

5 Selezionare dall'elenco l'appuntamenti ricercato.

| Il mio pannello di contro              | D                                          | l miei appuntamenti                                        |                 |                |                        |                         |             |           |    |
|----------------------------------------|--------------------------------------------|------------------------------------------------------------|-----------------|----------------|------------------------|-------------------------|-------------|-----------|----|
| 🛗 I miei appuntamenti                  |                                            |                                                            |                 |                |                        |                         |             |           |    |
| 🛱 Crea un appuntamento                 | 🛱 Crea Un Nuovo Appuntamento               |                                                            |                 |                |                        | Cerca appuntamento      |             | c         | 2  |
| Lista personalizzata                   |                                            |                                                            |                 |                |                        |                         |             |           |    |
| 🖉 Resoconti                            | + Cancella d'Gestissi El Unissi C'Argiorna |                                                            |                 |                |                        |                         |             |           | ר  |
| 🛲 Camion e autisti                     |                                            |                                                            |                 |                |                        |                         |             |           | J  |
| 替 Utenti e gruppi                      | +                                          | APPOINTMENTS                                               | TIPO            | N. CONTAINER   | RIFERIMENTO DEL CARICO | DIMENSIONI<br>CONTAINER | STATO       | ATENZIONE |    |
| Profilo Società                        |                                            |                                                            | _               |                |                        |                         |             |           | 1. |
| <ol> <li>Informazioni utili</li> </ol> |                                            | Nr. appuntamento: 4411<br>Fascia oraria: 02/10/2019, 14:00 | □ IMPORT PICKUP | MRKU6893922    | IDOTEST                | 22G1                    | IN PROGRESS |           |    |
|                                        |                                            | Camion: EX900BA                                            |                 |                |                        |                         |             |           |    |
|                                        |                                            | Nr. appuntamento: 4409                                     |                 |                | IDOCURTERT             | 4504                    | CONFIRMED   |           |    |
|                                        |                                            | Fascia oraria: 09/10/2019, 18:00                           |                 | MIMAO 10030 19 | IDOGUSTEST             | 451(1                   | CONFIRMED   |           |    |
|                                        |                                            | Camion: AB123CD                                            |                 |                |                        |                         |             |           |    |
|                                        |                                            | C I                                                        |                 |                |                        |                         |             |           |    |
|                                        |                                            |                                                            |                 |                |                        |                         |             |           |    |

**N.B.** E' possibile ottimizzare la ricerca cliccando su **Ricerca avanzata**.